# ARCHITREND VR Ver.4 の新機能

## コラボレーション機能

ネットワークを利用して、1 つの VR 空間を 複数の体験者が同時に体験できるコラボレ ーション機能を追加しました。 お施主様に対し VR 上で遠隔案内することが できます。

※ アバターの頭上に表示される名前とアバター の色は、ホーム画面の「ツール」メニューの「オ プション(コラボレーション)」で設定します。

| 全般            | 推進の設定の     |       |         |
|---------------|------------|-------|---------|
| 機能            | 推興の設定し     | ,     |         |
| スケール          | アパター名(A):  | 福井太郎  |         |
| グラフィックス       |            |       |         |
| 入力            | アパターの色(V): | ×.    |         |
| 、ッドマウントディスプレイ | ポート番号(P):  | 57000 | - 57006 |
| モニターディスプレイ    |            |       |         |
| コラボレーション      |            |       |         |
| その他           |            |       |         |

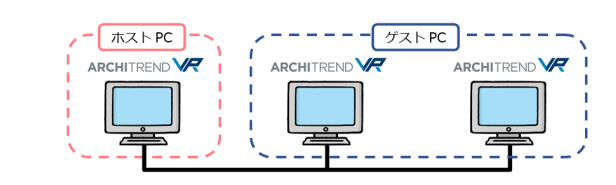

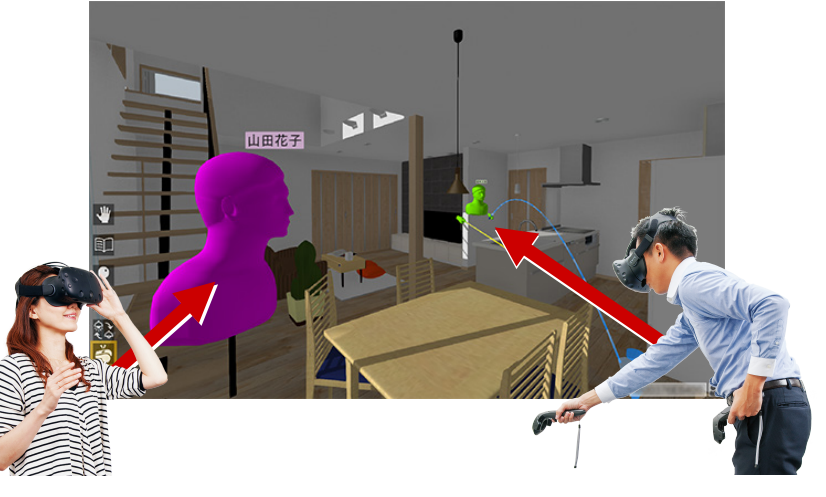

#### ■ PC の準備

- コラボレーションに参加するすべての PC を、同一 LAN 内に接続します。
- ・ コラボレーションで使用する同一の VR データを、参加するすべての PC の ATVR データフォルダーに格納します。 このときファイル名も同一にします。
- ・1台のPCを「ホストPC」(主催者)、残りのPCを「ゲストPC」(参加者)に設定します。
- ・ ホーム画面の「コラボレーション」で「LAN」を選択し、「接続」でそれぞれの設定を行います。

| r                                    |           |               |                       |                    |                            |                         |
|--------------------------------------|-----------|---------------|-----------------------|--------------------|----------------------------|-------------------------|
| 🐲 ARCHITREND VR: 市一ム                 | - 0       | ×             | See ARCHITREND VE     | 2· π−Δ             |                            |                         |
| ファイル(ビーツール(ビーヘルプ(出)                  |           |               | ファイル(E) ツール(I         | ) ヘルプ(日)           |                            |                         |
| コラボレーション(C): 〇 なし <mark>④ LIN</mark> |           |               | コラボレーション( <u>C</u> ): | ○なし                |                            |                         |
| データフォルダー(D): C:¥FcApp¥ATVR¥Data      | 参照(B).    |               | データフォルダー( <u>D</u> ): | C:¥FcApp¥ATVR¥Data |                            | 参照(B)                   |
| 6個の項目 最終更新日時: 2020/03/31 19:03:00    |           |               |                       | 6 個の項目             | 目 最終更新日時: 2020/03/31 19:03 | 3:00                    |
| 接続(N): 〇 ゲスト                         | ホストの指定    | <u>(S)</u>    | 接続( <u>N</u> ):       | ・ ゲスト VR-Host-PC   |                            | ホストの指定(S)               |
| <ul> <li>ホスト VR-Host-PC</li> </ul>   | ホストの管理    | Ē( <u>G</u> ) |                       | 0 #ZF              |                            | ホストの管理(G)               |
|                                      |           |               |                       |                    |                            |                         |
|                                      |           |               |                       | _                  |                            |                         |
|                                      | ータフォルダーを開 | <(Q)          |                       |                    |                            | データフォルダーを開く( <u>Q</u> ) |
|                                      | コカフォルダーを開 | <(P)          |                       |                    | -                          | 出力フォルダーを開く(P)           |
| ヘッドマウントディスプレイで開始(E) モニターディスプレイで開始(M) |           |               | ^'                    | ッドマウントディスプレイで開始(E) | モニターディスプレイで開始(M)           |                         |
|                                      |           |               |                       |                    |                            |                         |

【ホスト PC(主催者)】 「接続」で「ホスト」を選択します。

【ゲスト PC (参加者)】 「接続」で「ゲスト」を選択し、「ホストの指定」 をクリックしてホスト PC を選びます。

#### ■ コラボレーションの実行

 コラボレーションに参加しているすべての PC(ホスト・ゲスト)で、 「ヘッドマウントディスプレイで開始」または「モニターディスプレイで開始」 をクリックして VR を開始します。

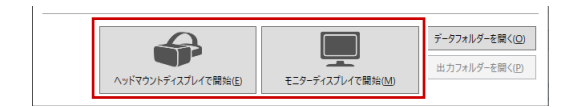

- ・ すべての PC で「コラボレーション」を選択します。
- ・ いずれか1台の PC で VR データを選択します。残りの PC では同じ VR データが自動で開始されます。

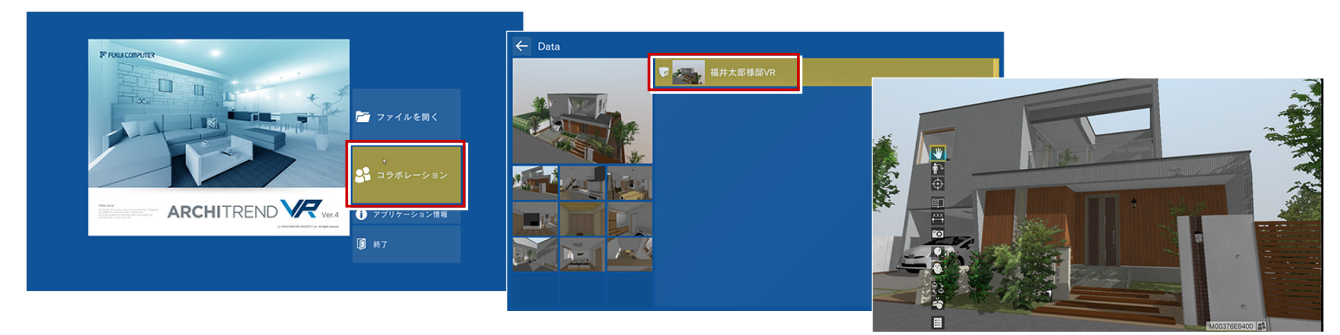

#### ARCHITREND VR Ver.4 の新機能

#### 集合

コラボレーション時に、参加中のプレーヤー を集合させる機能を追加しました。 散らばった参加者を強制的に一か所に集合 させることができます。

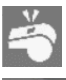

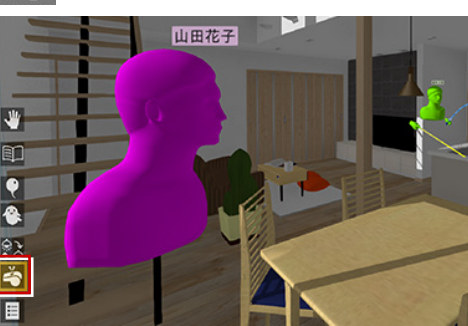

アクションコマンドが「ポイ ンター」 のときは、 左手のパ ネルにも表示されます。

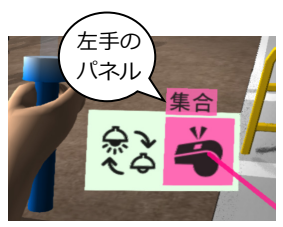

## ポインターを常に有効化

従来、アニメーションが存在しない物件では ポインターが表示されませんでしたが、常に 有効化するようにしました。 コラボレーション時に、指示棒としてお使い いただけます。

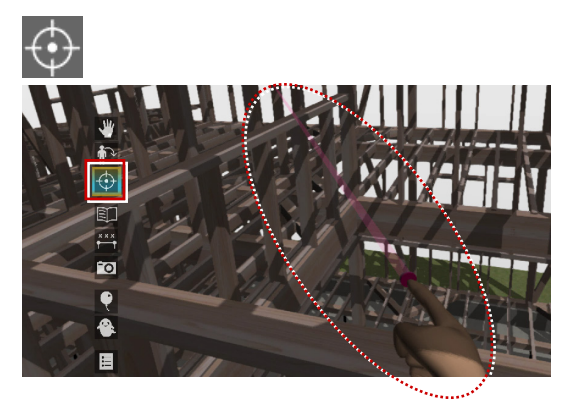

### 照明全 ON/OFF

アクションコマンドに、すべての照明をまとめて点灯・消灯する機能を追加しました。 モニターディスプレイのときでも、全照明の 一括 ON/OFF が簡単に行えます。

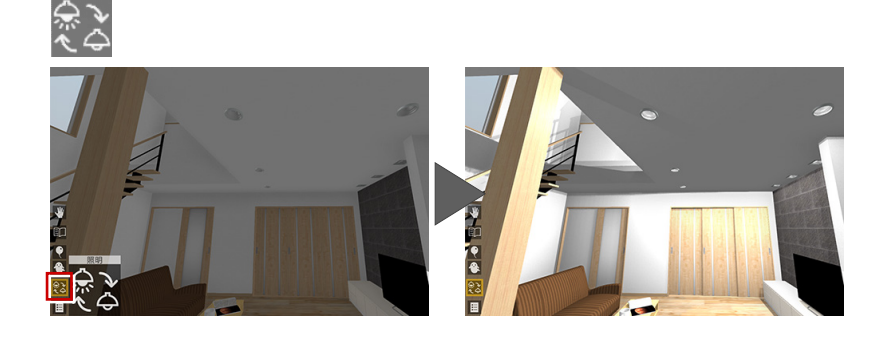

## 低解像度の設定に対応

ホーム画面の「オプション(グラフィック ス)」で、低解像度に設定できるよう範囲を 変更しました。

高性能の GPU の場合、SteamVR 側で高い解 像度でレンダリングするため、描画速度が遅 くなります。このとき、「解像度」を下げる ことで遅延を解消できます。

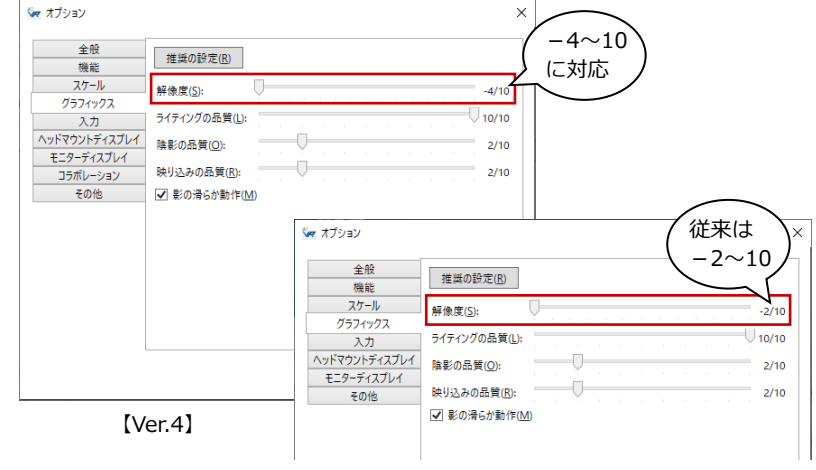

【従来】